## orgCloud in NextCloud bzw. OwnCloud Desktop Client einbinden ab Vers. 3

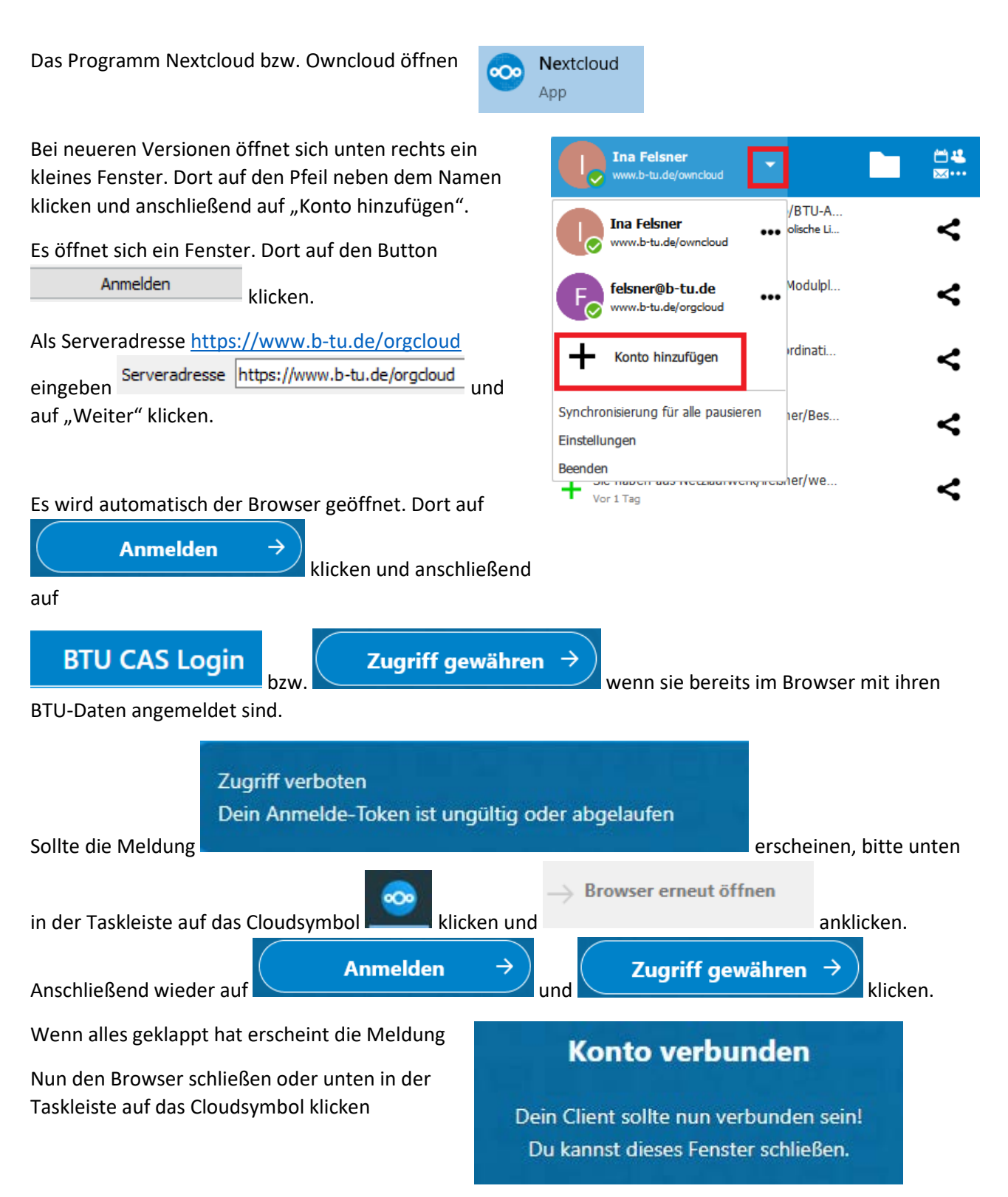

## orgCloud in NextCloud bzw. OwnCloud Desktop Client einbinden ab Vers. 3

Im nächsten Fenster ggf. die Häkchen bei den beiden Feldern "Bestätigung erfragen, bevor …" entfernen.

| Server     | <ul> <li>Alle Daten vom Server synchronisieren (19 GB)</li> <li>Bestätigung erfragen, bevor Ordner synchronisiert werden. Grenze: 500 Immorphisert werden. Grenze:</li> </ul> |
|------------|----------------------------------------------------------------------------------------------------|
|            | Zu synchronisierende Elemente auswählen                                                                                                    |
| Auf den Bu | Zu synchronisierende Elemente auswählen klicken.                                                                                                    |

Im nächsten Fenster die Ansicht erweitern und alle Häkchen entfernen. Anschließend die zugehörige Cloud auswählen. Sollten in der Liste mehr als eine Cloud stehen, kann für jeden Ordner der Vorgang wiederholt werden oder als Ordner "Gemeinsame Dateien" auswählen.

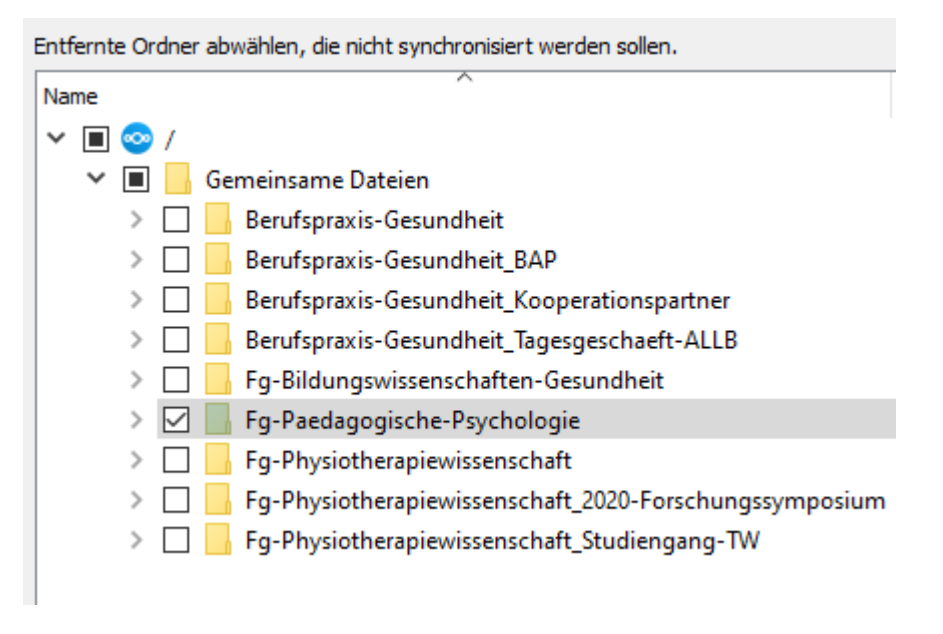

Die Auswahl mit "OK" bestätigen und anschließend auf "Verbinden …" klicken.

Anschließend den Explorer öffnen.

Hier befindet sich links im Menübaum jetzt eine weitere Verbindung zur Cloud

## <u>!!! WICHTIG !!!</u>

Der Ordner **"Gemeinsame Dateien"** sowie die direkt darunterliegenden Ordner dürfen auf keinen Fall verschoben oder umbenannt werden. Sonst sind die Ordner für keinen mehr zu sehen und der Zugriff ist gesperrt. Im schlechtesten Fall sind die Daten weg. !!!

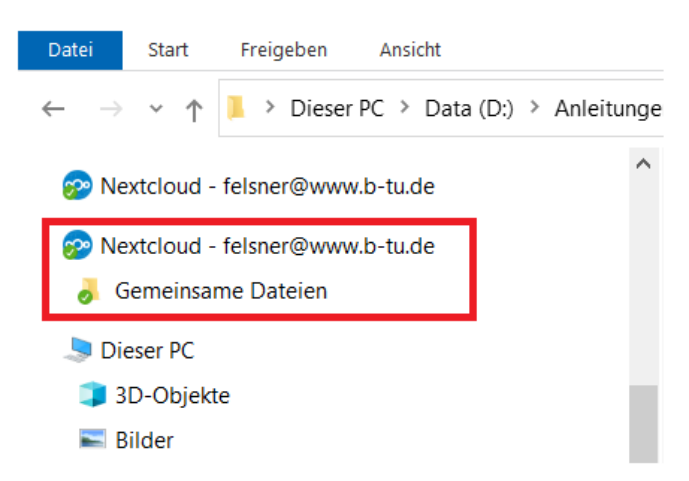